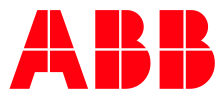

# ABB TERRA AC Opsætning til Power Fuel

Step by step guide

## Denne guide hjælper dig, med at opsætte en ABB Terra AC lader til Power Fuel. Følg guiden punkt for punkt og du er hurtigt i gang.

For at kunne opsætte laderen er der nogle ting, der skal være på plads inden vi går i gang.

- Du skal have monteret en ABB Terra AC lader. Det skal være forsyning til ladere.
- Laderen skal være tilføjet til Power Fuel's system.
- Du skal have den 8-ciffer lange PIN-koden, som blev leveret sammen med laderen.
- Du skal have et aktive nano SIM-kort med PIN kode slået fra.
- Laderen skal være opdateret med nyeste firmware.
- Du skal have installeret app'en TerraConfig(legacy) på din smartphone.
  App'en kan findes, hvor du normal henter dine apps. Søg efter 'TerraConfig(legacy)'.

#### Forbind til laderen med TerraConfig app

- 1. Åben TerraConfig(legacy) på din smartphone.
- 2. Log på med udleveret e-mail og password fra Power Fuel.

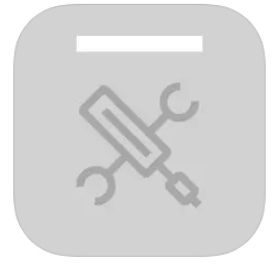

| 💥 TerraConfig                         | ⊕ English >      |  |
|---------------------------------------|------------------|--|
| <br>Log in                            |                  |  |
| info@powerfuel.dk                     |                  |  |
| Powerfuel2023                         | ø 💿              |  |
|                                       | Forgot password? |  |
| Login                                 |                  |  |
| Need an account? <mark>Sign up</mark> |                  |  |
|                                       |                  |  |

3. Tryk på 'Connect Charger', vælg derefter serienummeret på den lader der skal opsættes og tast laderes PIN-kode.

| <        | Device List | Ŷ |
|----------|-------------|---|
| Searchin | ig 🖒        |   |
| TACW224  | \$1720T0172 |   |
| TACW114  | 1720G0047   |   |
|          |             |   |
|          |             |   |

### Opsæt WI-FI eller LAN på laderen

- Sikre at TerraConfig app'en viser "Connected", hvis ikke tryk på "Reconnect" i app'en, tryk herefter på "Charger Link".
- Charger Pairing Switch Charger 🕸 Connected s 💿 🗇 💷 Disconnect ⊘ Self Detect ঞ  $\otimes$ Device Sync Firmware Info Device Info Configuration Ē 슡 Device Update Charger Link OCPP Server OII Ø  $\square$ Settings Card Device Mode
- 3. Ved WI-FI skal telefonen som bruges, være forbundet til det ønskede WI-FI netværk. WI-FI nettet skal være et 2,4 Ghz net.

 Aktivere WI-FI, eller LAN, laderen vil genstarte.
 Forbind med Bluetooth til laderen igen.

| <               | Charger Link                                                                                                    |
|-----------------|----------------------------------------------------------------------------------------------------|
|                 | Activation of Network                                                                                                    |
|                 | Select the type of network you want to connect<br>your charger to.<br>O Enable LAN or switch LAN to 4G or Wi-Fi will<br>initiate the charger to restart. |
|                 | Wi-Fi                                                                                                    |
| $\left \right $ | 4G 💽                                                                                                    |
|                 | APN Settings Off >                                                                                                    |
|                 | LAN                                                                                                    |
|                 | Offline                                                                                                    |
|                 |                                                                                                    |
|                 |                                                                                                    |
|                 |                                                                                                    |
|                 |                                                                                                    |
|                 |                                                                                                    |
|                 |                                                                                                    |

- Vælg det ønskede SSID og indtast netværkets kode. Tryk 'Next'.
- 5. Når laderen er korrekt opsat, vil man se nedenstående besked.

| charger to.<br>D Enable LAN or switch LAN to 4G of<br>the charger to restart. | or Wi-Fi will initiate |
|-------------------------------------------------------------------------------|------------------------|
| Wifi                                                                          |                        |
| Wi-Fi Settings                                                                | >                      |
| 4G                                                                            |                        |
| APN Settings                                                                  | Off >                  |
| LAN                                                                           |                        |
| Offline                                                                       |                        |
|                                                                               |                        |
|                                                                               |                        |
|                                                                               |                        |
|                                                                               |                        |

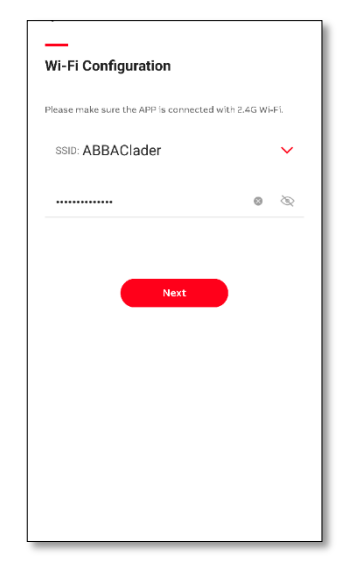

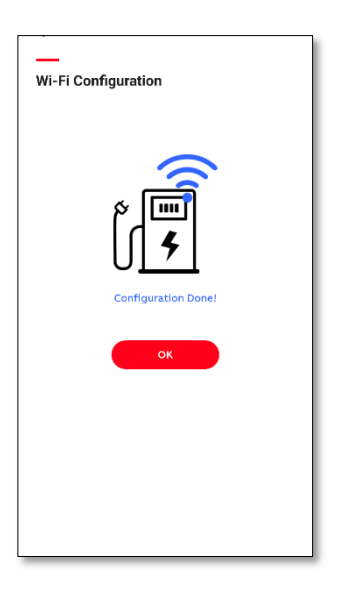

#### Opsæt forbindelsen til Power Fuel

 Sikre at TerraConfig app'en viser 'Connected', hvis ikke tryk på 'Reconnect' i app'en, tryk herefter på 'OCPP Server'.

| Charger Pairi | ng            |                |
|---------------|---------------|----------------|
| Switch Charg  | er ↓1         | •              |
| Connected     |               |                |
| 0 💿           |               |                |
| Disconnect 🧷  |               | CW1141720G0047 |
| Self Detect   |               |                |
| (J)           |               |                |
| Device Sync   | Firmware Info | Device Info    |
| Configuration | ı             |                |
|               |               | ( d=h )        |
| Ŷ             | L T           | ц.u            |
| Device Update | Charger Link  | OCPP Server    |
| Device Update | Charger Link  | OCPP Server    |

 Tryk på 'Next' og aktiver 'Enable external access'. Tryk på adressen under 'Server info' og vælg Power Fuel's server. Det er vigtigt at 'Charge charger name' feltet er tomt. Tryk herefter på 'Configure'.

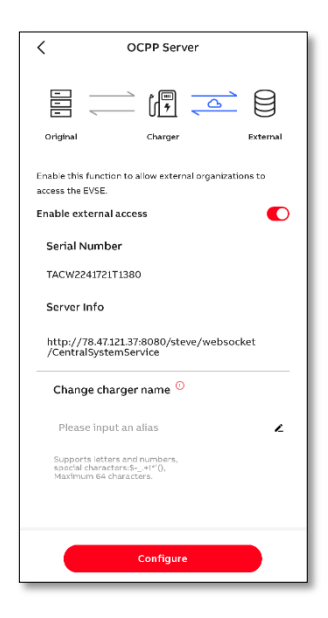

2. Første gang man opsætter en lader, skal man hente server indstillingerne for Power Fuel. Tryk på '+' tegnet.

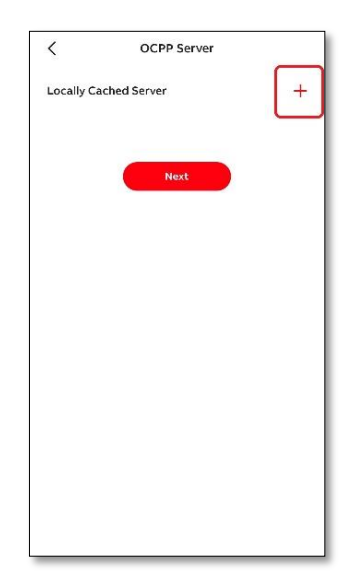

 Laderen er nu opsat til Power Fuel's service.
 Efter kort tid (ca. 2 min) vil LED, på laderen, med globus ikonet lyse konstant.
 Hvis dette ikke sker, tjek internet forbindelsen.  Vælg Power Fuel's server (http://78.47.121.37:8080/st eve/websocket/CentralSystemService), eller anden hvis oplyst. Tryk 'Download'.

| < .                                  | OCPP Server                         |  |  |  |
|--------------------------------------|-------------------------------------|--|--|--|
| Q Search OCPP Server                 |                                     |  |  |  |
| Download Server Info                 |                                     |  |  |  |
| 85.214.113.193                       |                                     |  |  |  |
| Orangerihaven                        |                                     |  |  |  |
| 85.214.113.193                       |                                     |  |  |  |
| http://85.214.113                    | 193:9026                            |  |  |  |
| 85.214.113.193                       |                                     |  |  |  |
| 63A - 16A                            |                                     |  |  |  |
| 85.214.113.193                       |                                     |  |  |  |
| 63A-16A                              |                                     |  |  |  |
| 85.214.113.193                       |                                     |  |  |  |
| Quick Charge 10                      | 0A-32A                              |  |  |  |
| 85.214.113.193                       |                                     |  |  |  |
| http://85.214.113                    | 8.193:9020                          |  |  |  |
| 85.214.113.193                       |                                     |  |  |  |
| http://85.214.113                    | 8.193:9022                          |  |  |  |
| 85.214.113.193                       |                                     |  |  |  |
| http://85.214.113                    | 3.193:9021                          |  |  |  |
| 85.214.113.193                       |                                     |  |  |  |
| http://78.47.121.<br>/CentralSystemS | 37:8080/steve/websocket<br>ervice 🗸 |  |  |  |
| 78.47.121.37                         |                                     |  |  |  |
|                                      | Download                            |  |  |  |

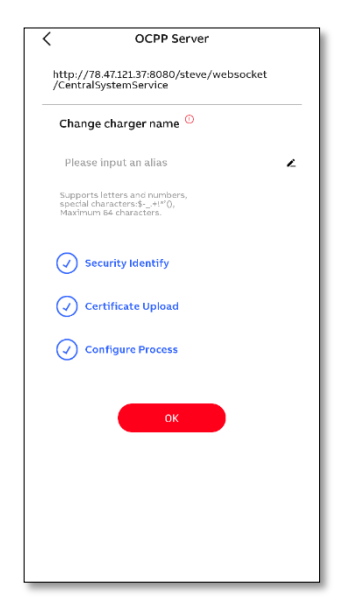